## How to Register\_

To create your account and register online you must have the following:

- Valid email address. If you don't have a valid email address, you will need to create one.
- Registration code\* that was either mailed or emailed to you. The registration code starts with 1763-t followed by your T-code
- \* If you haven't received the registration code and need assistance, please call HOC Call Center at 240-627-9400, or send an email to <u>help@hocmc.org</u>

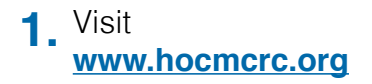

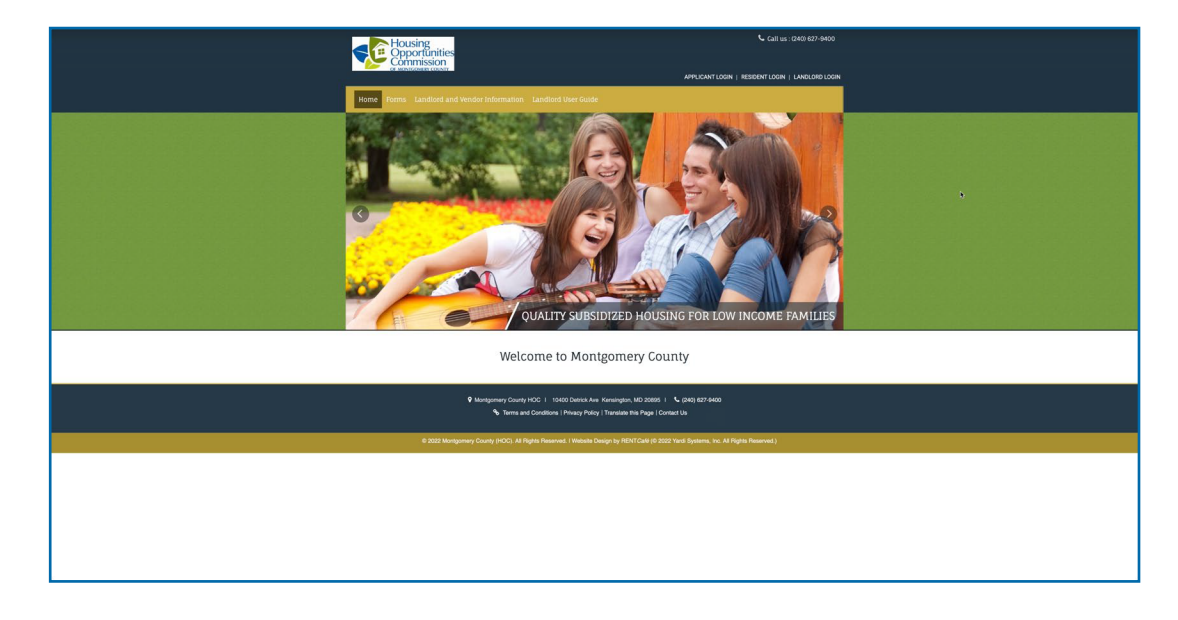

2. Click on RESIDENT LOGIN.

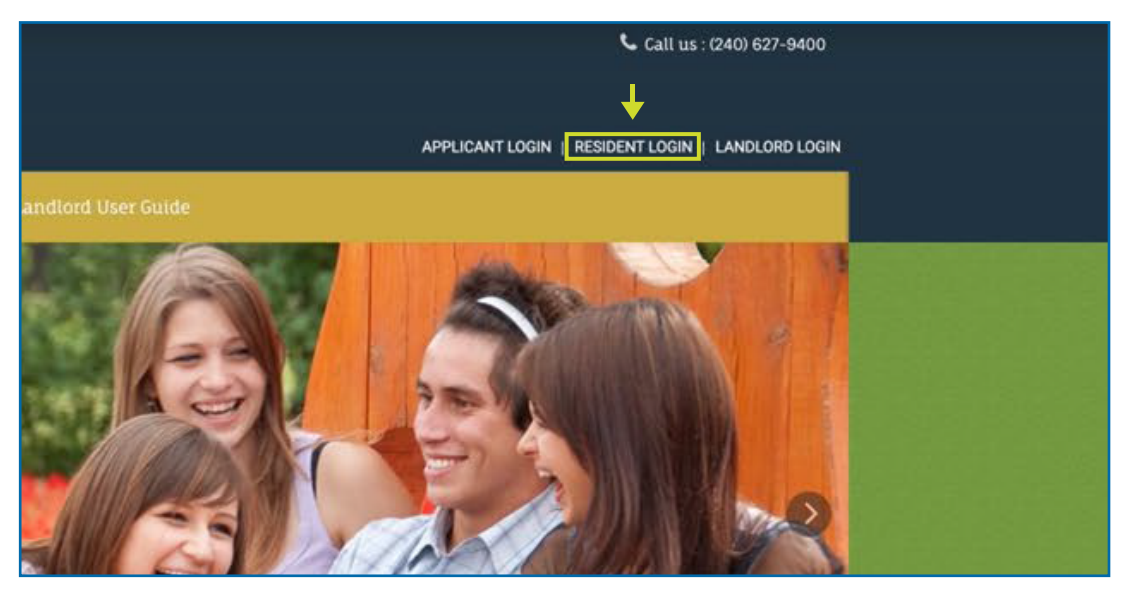

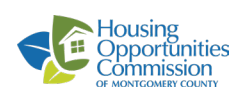

| 3 | Click on                      |
|---|-------------------------------|
| • | <b>Click here to register</b> |

| To create your Montgomery County Housing Authority (HOC) account and register online you must have a valid email address. |  |
|----------------------------------------------------------------------------------------------------|--|
| If you do not have a valid email address, you will need to create one.                                                    |  |
|                                                                                                    |  |
| Please click on the following links to access popular email providers:                                                    |  |
| Gmail                                                                                                    |  |
| Yahool                                                                                                    |  |
| Outlook                                                                                                    |  |
|                                                                                                    |  |
| First Time Visitors: Follow the 'Click here to register' link below.                                                      |  |
| Returning Visitors: Login with your email and password.                                                                   |  |
| Password must be a minimum of 10 characters long and must contain all of the following:                                   |  |
| One lowercase letter, One uppercase letter, One number and One symbol                                                     |  |
|                                                                                                    |  |
|                                                                                                    |  |
| * indicates required fields.                                                                                              |  |
| Email*                                                                                                    |  |
|                                                                                                    |  |
| Password*                                                                                                    |  |
|                                                                                                    |  |
| Sign In                                                                                                    |  |
|                                                                                                    |  |
| Forgot password?                                                                                                    |  |
|                                                                                                    |  |
|                                                                                                    |  |
|                                                                                                    |  |
| Mentenenary County HOC 1                                                                                                  |  |
| 10400 Detrick Ave                                                                                                    |  |
| Kensington, MD 20895   (240) 627-9400                                                                                     |  |

## 4. Enter your Registration Code\* and click Go.

\*The registration code starts with 1763-t followed by your T-code

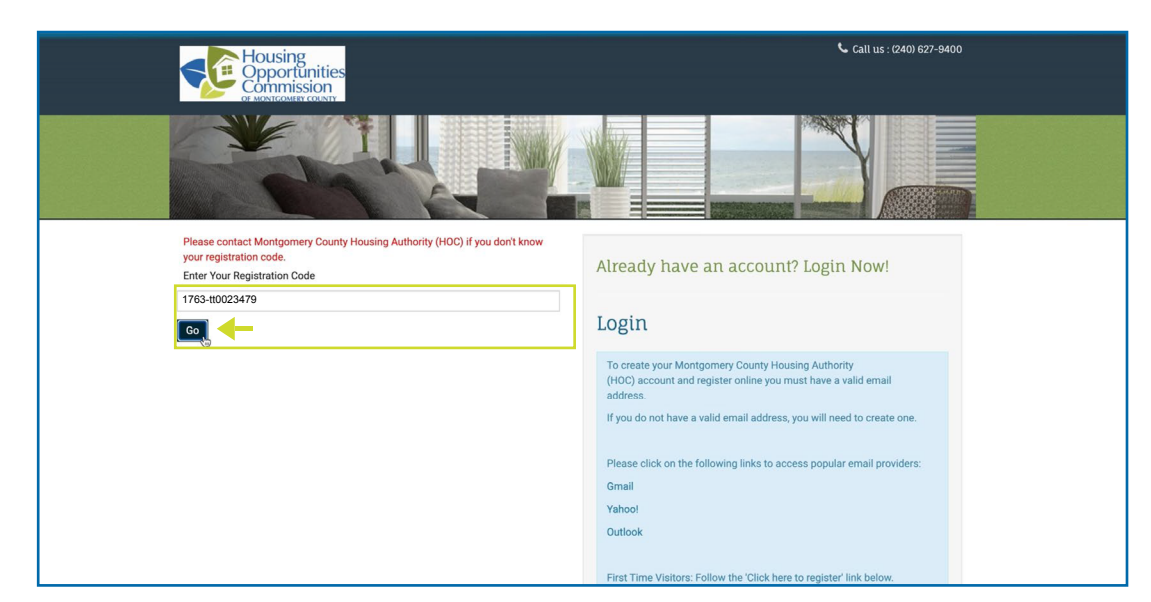

## 5. Enter your Personal Details:

- First Name
- Last Name
- Social Security Number
- Phone number

| Please contact Montgomery County Housing Authority (HOC) if you don't know<br>your registration code.<br>Enter Your Registration Code<br>1763-tt0023479 | Already have an account? Login Now!                                                                                                    |
|----------------------------------------------------------------------------------------------------|----------------------------------------------------------------------------------------------------|
| Go<br>* Denotes a required field                                                                                                    | Login                                                                                                    |
| Personal Details                                                                                                    | To create your Montgomery County Housing Authority<br>(HOC) account and register online you must have a valid email<br>address.                                        |
| First Name*                                                                                                    | If you do not have a valid email address, you will need to create one.                                                                                                 |
| John<br>Last Name*                                                                                                    | Please click on the following links to access popular email providers:                                                                                                 |
| Smith<br>SSN#**                                                                                                    | Yahool                                                                                                    |
|                                                                                                    | Outlook                                                                                                    |
| Phone (Home)* 1234567890                                                                                                    | First Time Visitors: Follow the 'Click here to register' link below.<br>Returning Visitors: Login with your email and password.                                        |
| Account Information                                                                                                    | Password must be a minimum of 10 characters long and must<br>contain all of the following:<br>One lowercase letter, One uppercase letter, One number and One<br>symbol |
| Email Address* (Your email address is your user name)<br>YourEmail/@Example.com                                                                         |                                                                                                    |

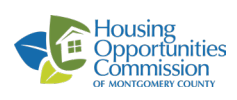

| •  |                               | (1231430*7090                                                                                                    |                                                                                                    |
|----|-------------------------------|----------------------------------------------------------------------------------------------------|----------------------------------------------------------------------------------------------------|
| b. | Enter your                    |                                                                                                    | Returning Visitors: Login with your email and password.                                                                                                    |
|    |                               |                                                                                                    | Password must be a minimum of 10 characters long and must                                                                                                    |
|    | Account Information:          | Account Information                                                                                                    | contain all of the following:                                                                                                    |
|    |                               |                                                                                                    | One lowercase letter, One uppercase letter, One number and One                                                                                                    |
|    | Email Address                 | Email Address* (Your email address is your user name)                                                                                                    | symbol                                                                                                    |
|    | Email / tadi 000              | johnsmithhoc@gmail.com                                                                                                    |                                                                                                    |
|    | <ul> <li>Password*</li> </ul> | Confirm Email Address*                                                                                                    | Email                                                                                                    |
|    |                               | iohnsmithhoc@amail.com                                                                                                    |                                                                                                    |
|    | *Password must contain:       |                                                                                                    | Password                                                                                                    |
|    | r assword must contain.       | Password"                                                                                                    |                                                                                                    |
|    | Minimum 10 characters         |                                                                                                    | Enrot paseword?                                                                                                    |
|    |                               | Confirm Password*                                                                                                    | Login                                                                                                    |
|    | • One lowercase               |                                                                                                    | Login                                                                                                    |
|    | One uppercase                 | This site is protected by reCAPTCHA and the Google Privacy Policy and                                                                                                    |                                                                                                    |
|    |                               | Terms of Service apply.                                                                                                    |                                                                                                    |
|    | • One number                  | I have read and accent the Terms and Conditions                                                                                                    |                                                                                                    |
|    | One Symbol                    | Terms and coope the Terms and conditions                                                                                                    |                                                                                                    |
|    | One Oymbol                    | ** Data in these fields will be validated against information available with                                                                                                    |                                                                                                    |
|    |                               | Moningomery County (HOC)                                                                                                    |                                                                                                    |
|    |                               |                                                                                                    | 4                                                                                                    |
|    |                               | Register                                                                                                    |                                                                                                    |
|    |                               |                                                                                                    |                                                                                                    |
|    |                               |                                                                                                    |                                                                                                    |
|    |                               |                                                                                                    |                                                                                                    |
|    |                               | 9 Montromery County HOC Test   10400 Detr                                                                                                    | ick Ave. Kensington, MD 20895   📞 (240) 627-9400                                                                                                    |
|    |                               | • Horigoniciy county foor feat ( 10400 bea                                                                                                    |                                                                                                    |
|    |                               | 🕿 🕸 2022 Montgomery County (HOC). All Rights Reserved.   Website Design by i                                                                                                    | RENT Café (© 2022 Yardi Systems, Inc. All Rights Reserved.)   & Accessibility Statement                                                                                                    |
|    |                               |                                                                                                    |                                                                                                    |
|    |                               |                                                                                                    |                                                                                                    |
|    |                               |                                                                                                    |                                                                                                    |
| _  |                               | (123) 450-7890                                                                                                    |                                                                                                    |
|    |                               |                                                                                                    | Returning Visitors: Login with your email and password.                                                                                                    |
|    | Diagon road and               |                                                                                                    | Password must be a minimum of 10 characters long and must                                                                                                    |
|    | Flease reau anu               | Account Information                                                                                                    | contain all of the following:                                                                                                    |
|    | account the Terme             |                                                                                                    | One lowercase letter, One uppercase letter, One number and One                                                                                                    |
|    | accept the terms              | Email Address* (Your email address is your user name)                                                                                                    | symbol                                                                                                    |
|    | and Conditions                | johnsmithhoc@gmail.com                                                                                                    |                                                                                                    |
|    |                               | Confirm Email Address*                                                                                                    | Email                                                                                                    |
|    |                               | iohnsmithhoc@amail.com                                                                                                    |                                                                                                    |
|    |                               | Deseuverit                                                                                                    | Password                                                                                                    |
|    |                               | Password"                                                                                                    |                                                                                                    |
|    |                               |                                                                                                    | Forget pageword?                                                                                                    |
|    |                               | Confirm Password*                                                                                                    | Login                                                                                                    |
|    |                               |                                                                                                    | Login                                                                                                    |
|    |                               | This site is protected by reCAPTCHA and the Google Privacy Policy and                                                                                                    |                                                                                                    |
|    |                               | Terms of Service apply.                                                                                                    |                                                                                                    |
|    |                               |                                                                                                    |                                                                                                    |
|    |                               | Please read and accept the Terms and Conditions                                                                                                    |                                                                                                    |
|    |                               | ** Data in these fields will be validated against information available with                                                                                                    |                                                                                                    |
|    |                               | Montgomery County (HOC)                                                                                                    |                                                                                                    |
|    |                               |                                                                                                    |                                                                                                    |
|    |                               | Register                                                                                                    |                                                                                                    |
|    |                               |                                                                                                    |                                                                                                    |
|    |                               |                                                                                                    |                                                                                                    |
|    |                               |                                                                                                    |                                                                                                    |
|    |                               | Montromery County HOC Test   10400 Detr                                                                                                    | ick Ave Kensington, MD 20895   💺 (240) 627-9400                                                                                                    |
|    |                               | • Hongonely county roo rear + roop bea                                                                                                    | en vie nensingen, ma zaasa   • (z-4) az sada                                                                                                    |
|    |                               | 🎕 🕸 2022 Montgomery County (HOC). All Rights Reserved.   Website Design by I                                                                                                    | RENT <i>Café</i> (© 2022 Yardi Systems, Inc. All Rights Reserved.)   <u>&amp; Accessibility Statement</u>                                                                                                    |
|    | _                             |                                                                                                    |                                                                                                    |
|    |                               |                                                                                                    |                                                                                                    |
|    |                               |                                                                                                    |                                                                                                    |
| -  |                               |                                                                                                    |                                                                                                    |
| R  | Read                          | Lines four registration Loop<br>1701-00023479                                                                                                    |                                                                                                    |
| υ. |                               |                                                                                                    |                                                                                                    |
|    | Terms and                     | * Denotes a required field                                                                                                    |                                                                                                    |
|    |                               | Personal Details                                                                                                    | (HOC) account and register online you must have a wind email                                                                                                    |
|    | Conditions                    | Terms and Conditions                                                                                                    | ×                                                                                                    |
|    |                               |                                                                                                    |                                                                                                    |
|    |                               | Vallands: mill submittee                                                                                                    |                                                                                                    |
|    |                               |                                                                                                    |                                                                                                    |
|    |                               | These Terms of Service (These Terms' or the "Agreement") stoches tor company's (Company, "Na", "Na", "Ow") terms of service with neapest to prevent entities.<br>"Users," "na", or "your"). To access the Terms of Service of REINTGAR, please with this interactions performance interaction access. | No access our property's REVICall website or mobile applications (solection); the "Safe", including without installon montan and potential restars (solective); with all persons or weblies who access the Safe, |

|                                                                             | HS UP ABAYON                                                                                                    |
|-----------------------------------------------------------------------------|----------------------------------------------------------------------------------------------------|
| "Users," ')                                                                 | as device (here "the" of the "generate") devices or company's (Company', "As', "as' "as' "as' "as' and an and a second or property's (DDTCald website or mobile applications (oblicitive), the "Bar"), including without limition metres and potential metres (oblicitive), while preserve or within who access, as' property's (DDTCald website or mobile applications (oblicitive), the "Bar"), including without limition metres and potential metres (oblicitive), while preserve or within who access, as' property's (DDTCald website or mobile applications (oblicitive), the "Bar"), including without limition metres and potential metres (collective), while preserve or within who access, as' property's (DDTCald website or mobile applications (collective), the "Bar"), including without limition metres and potential metres (collective), while preserve or within who access, as' property's (DDTCald website or mobile applications) (collective), the "Bar"), including without limition metres and potential metres (collective), while preserve or within who access, as' property (DDTCald website or mobile applications) (collective), the "Bar"), including without limition metres and potential metres (collective), while preserve or within who access, as' property (DDTCald website or mobile applications) (collective), the "Bar"), including without limition metres and potential metres (collective), while preserve or within who access, as' property (DDTCald website or mobile applications) (collective), the "Bar"), including without limition metres and potential metres (collective), while preserve or within who access, as' property (DDTCald website) or mobile applications) (collective), the "Bar"), including without limition metres and potential metres (collective), while preserve or within who access, as' property (DDTCald website) or mobile applications) (collective), the "Bar"), including without limition metres and potential metres (collective), while preserve or within who access asets and access as a second without access, as a second with |
| This Site i                                                                 | overed and operated by us to effor certain services to rentrine and potential rentrine (the "Services"). This Site uses the RENTCade technology platform, which is owned and operated by Yard Systems, Inc. (collective); with its subsidiaries and affiliates, "Yard").                                                                                                    |
| US THAT                                                                     | I - RADE MAD CAREFULX: THESE TIMES CONTINUE ALLIGAL ADDERIMENT REVIEWED YOU ADD. THE SARDERIMENT ADDR WITH ANY OTHER TIMES THAT WAY OTHER TIMES THAT WAY OTH |
| 1.<br>TIME. SH                                                              | OWN ACCEPTANCE, the as shared to phonds to its and the formation decays to acceptance, and as hope and find to its and and as you and find to its and and as you and find to its and and as you and find to its and and as you and find to its and and as you and find to its and and as you and find to its and and as you and find to its and and as you and find to its and and as you and find to its and and as you and find to its and and as you and find to its and and as you and and as you and and as you and and and and as you and and as you and and and and and and and and and and                                                                                                    |
| 2                                                                           | ARDI IS NOT A PARTY TO ANY RENTAL TRANSACTIONS.                                                                                                    |
| 2.1 1<br>to any tran                                                        | The distribution of the state of the state o |
| 2.2 I<br>(ACTUAL                                                            |                                                                                                    |
| 3.                                                                          | CCESS TO AND USE OF THE SITE.                                                                                                    |
| 3.1 1                                                                       | is provide you with certain information and functionality through the Site. You are solidly sequenced in functionality through the Site. You are solidly sequenced in functionality through the Site.                                                                                                    |
| 3.2 N<br>The Site.                                                          | It have the right, but not the soligation, to take any of the following actions where providing any prior notice to proc. (a) change or terminate all or any part of the Sile or the Solivance, (b) institutes or terminate your access to all or any part of the Sile or the Solivance, or (institutes, or viscous any content that is available on the Sile and any magnetic that                                                                                                    |
| 3.3 3<br>modify, cm<br>search/tel<br>addresses<br>users' or m<br>load on ou |                                                                                                    |
| 4, .<br>Requirers                                                           | ARRONAMENTS. Create agests of the Services may be subject to additional requirements, guideless, done solving and non-solving applicables, or other value or pations in addition to been set both in the set terms (the "Additional Requirements), in the event of a conflict Interest terms (the "Additional Requirements).                                                                                                    |
| 5.<br>agree that<br>the Site ar<br>you accept                               | SERVENCES to all charge registry registry and the first into the starts and the starts into the start into the starts into the starts into the start into the start into th |
| 6<br>(collective                                                            | CODAT BEDITATION AND URL: Note to an examination of the Dire of the Directory, you all have to register and reads a passent/pretended account ("hur Account") and/or advir agreements, including, restauges, tool, voice community, indeps, see, voice, and their information, realistic or "Articular and Managements").                                                                                                    |
| 6.1 1<br>Eyou are 1                                                         |                                                                                                    |
|                                                                             |                                                                                                    |
|                                                                             |                                                                                                    |
|                                                                             |                                                                                                    |

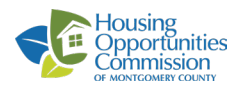

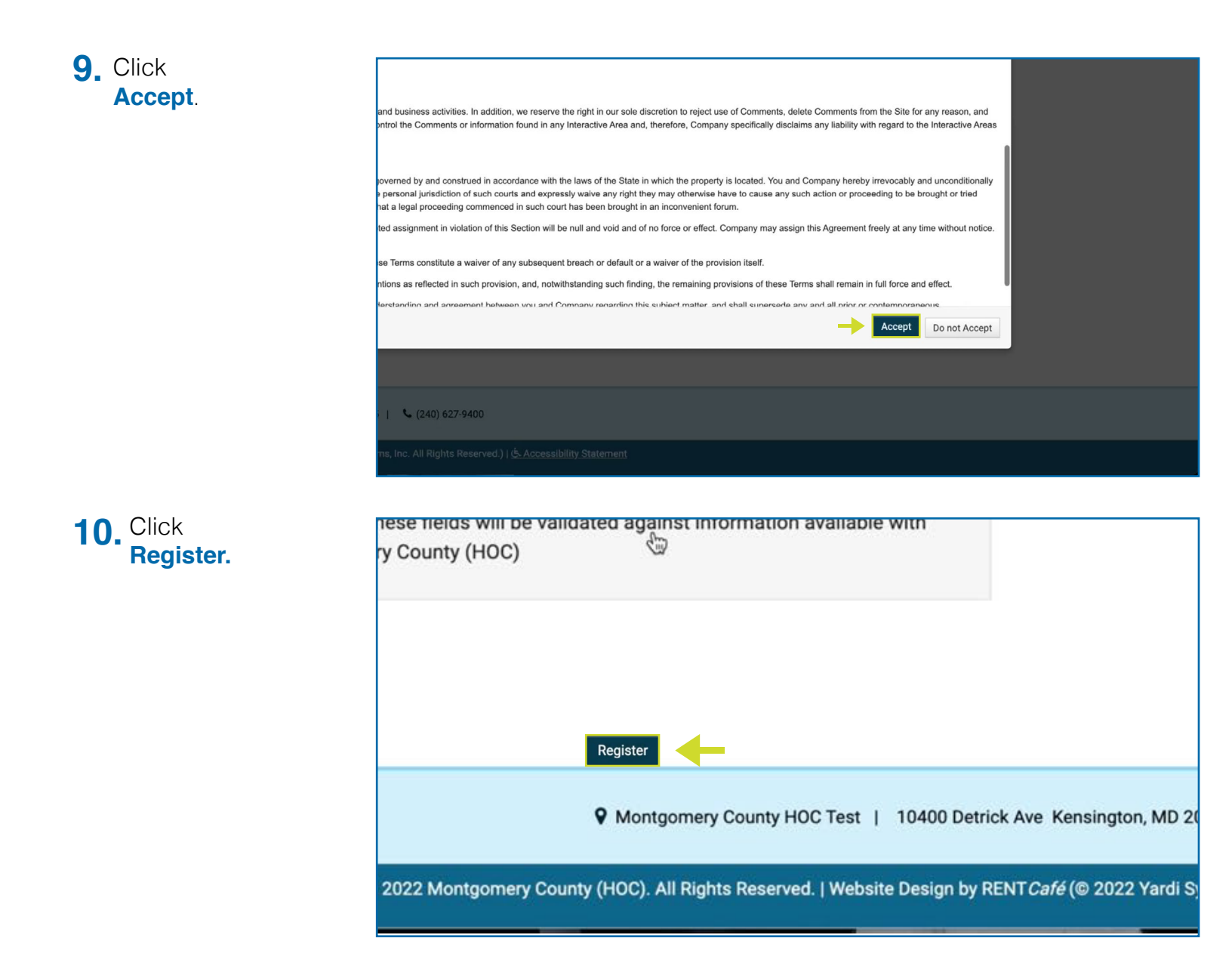

## If you need additional assistance:

- Watch the step by step video: <u>https://youtu.be/pnOc-MYWHG0</u>
- Call HOC Call Center at 240-627-9400, or send an email to <u>help@hocmc.org</u>

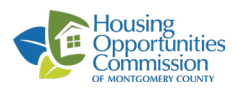